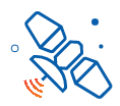

| BOLETIM INFORMATIVO TÉCNICO                                                                                                    |                                                                                                    |                                                                                                    |                                                                                                    |                                                                                   |                                                                                                    |  |  |
|----------------------------------------------------------------------------------------------------|----------------------------------------------------------------------------------------------------|----------------------------------------------------------------------------------------------------|----------------------------------------------------------------------------------------------------|-----------------------------------------------------------------------------------|----------------------------------------------------------------------------------------------------|--|--|
| ASSUNTO: Aplicativo HughesNet                                                                                                    |                                                                                                    |                                                                                                    | <b>NÚMERO:</b><br>BIT 0019 - 180817_V1                                                                                         |                                                                                   |                                                                                                    |  |  |
| EMITIDO POR: Renan Oliveira<br>APROVADO POR: Luis Rodolfo, Alessandro Silva                                                                                                    |                                                                                                    |                                                                                                    |                                                                                                    |                                                                                   | <b>DATA EMISSÃO</b> :<br>18/08/2017                                                                    |  |  |
| MUDANÇAS E PROCE                                                                                                    | DIMENTOS                                                                                                    | S A SEREM IMP                                                                                                    | LEMENTADOS                                                                                                    | S POR:                                                                            |                                                                                                    |  |  |
| Hughes                                                                                                    | Hughes Rede Cred/DTB Rede Cred/LJT/Tec Campo                                                                                       |                                                                                                    |                                                                                                    |                                                                                   | JT/Tec Campo                                                                                           |  |  |
| DOCUMENTAÇÃO AFE                                                                                                    | OCUMENTAÇÃO AFETADA: Instalação / Manutenção.                                                                                      |                                                                                                    |                                                                                                    |                                                                                   |                                                                                                    |  |  |
| CATEGORIA: 🔲 Hard                                                                                                    | lware [                                                                                                    | Firmware                                                                                                    | X Softwa                                                                                                    | are                                                                               | Outros                                                                                                 |  |  |
| DATA EFETIVA DA IMPLEMENTAÇÃO: JULHO / AGOSTO - 2017                                                                                                    |                                                                                                    |                                                                                                    |                                                                                                    |                                                                                   |                                                                                                    |  |  |
| COMENTÁRIOS: Es<br>la<br>op<br>a<br>pa<br>fu<br>- 1<br>- (<br>- (                                                                                                    | ste BIT ten<br>nçamento<br>peracional A<br>HughesNet<br>ara facilitar<br>ncionalidad<br>Fer a 2ª via<br>Consultar a<br>Comprar fra | n como objetivo<br>do App Hugh<br>android. Após o<br>pensando nele<br>ainda mais<br>es que o assina<br>da fatura<br>utilização da fra<br>nquia adicional | o informar a R<br>esNet para si<br>término da insta<br>e, criou o aplica<br>o acesso às<br>nte precisa, con<br>nquia do seu pl | Rede Cre<br>martphor<br>alação in<br>ativo da <i>i</i><br>principa<br>no:<br>lano | edenciada sobre o<br>nes com sistema<br>forme o cliente que<br>Área do Assinante,<br>ais informações e |  |  |
| <b>MELHORIAS DA IMPLEMENTAÇÃO:</b> Todas as ações antes só realizadas pelo site na área do assinante (selfcare.hughesnet.com.br) ou pela central de atendimento SAC (08008894000) ficam a disposição do assinante pelo App. |                                                                                                    |                                                                                                    |                                                                                                    |                                                                                   |                                                                                                    |  |  |
|                                                                                                    |                                                                                                    |                                                                                                    |                                                                                                    |                                                                                   | 1                                                                                                    |  |  |

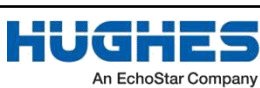

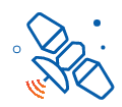

#### **BOLETIM INFORMATIVO TÉCNICO**

Importante mostrar ao cliente como ele pode adquirir o aplicativo, começando pela instalação do mesmo através da Google Play Store.

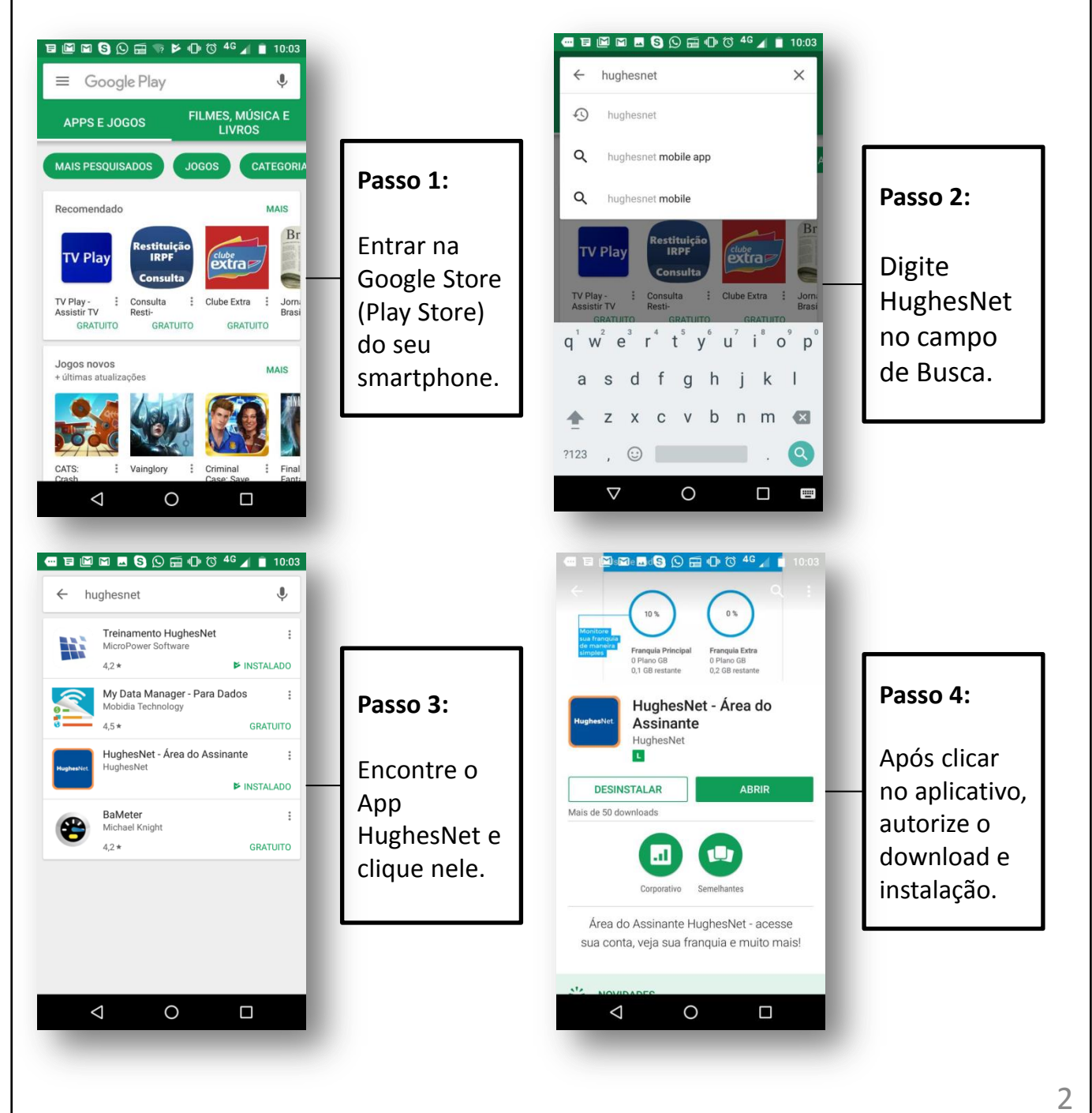

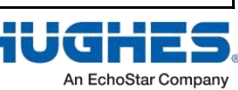

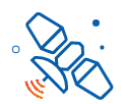

#### **BOLETIM INFORMATIVO TÉCNICO**

#### EMAIL

Após a instalação da HughesNet o cliente receberá um email de ativação do serviço, com um link que o redirecionará a Área do Assinante. Já na Área do Assinante, o campo usuário estará preenchido e sempre será o email cadastrado, mais um ponto final, mais o SAN (código de assinante que inicia com HTB), exemplo: email@docliente.com.br.htb000000001

A senha será criada pelo cliente e confirmada também neste primeiro acesso na Área do Assinante.

Esse acesso e validação precisam ser feitas impreterivelmente pelo navegador do computador.

| 60                                                                         |                                                                          | f in O                                               |
|----------------------------------------------------------------------------|--------------------------------------------------------------------------|------------------------------------------------------|
|                                                                            | Hughes<br>MAIS INTERNET PA                                               | Net.<br>RA VOCÉ                                      |
| Prezado Assinante,                                                         |                                                                          |                                                      |
| Seu serviço HughesNet                                                      | foi ativado.                                                             |                                                      |
| Para acompanhar o co<br>seus dados cadastrais,<br>aproveite todas essas va | nsumo da franquia, ú<br>dentre outros, cadastre<br>intagenst             | ltimas faturas, atualizar<br>-se no site HughesNet e |
| Acesse <u>www.hughesne</u><br>HughesNet e preencha                         | <u>t.com.br</u> , entre na<br>seus dados.                                | área do assinante                                    |
| Estamos à sua disposiç                                                     | ão para esclarecer qua                                                   | lquer düvida.                                        |
| Obrigado,                                                                  |                                                                          |                                                      |
| Equipe HughesNet                                                           |                                                                          |                                                      |
|                                                                            |                                                                          |                                                      |
| AVC HUIGHESHET 0800 889 4000                                               | HughesNet                                                                | WWW.HUGHESNET.COW.BR                                 |
| © 2017 Frighes Retwork Spheres, LLC Tod                                    | n as dialtea normadas. HUGHESNET A<br>Tystens. ILC. una empresa EchoSta: | rra naca registrada da Daghes Netwole                |
|                                                                            |                                                                          |                                                      |

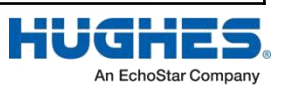

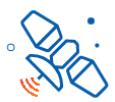

#### **BOLETIM INFORMATIVO TÉCNICO** Após instalado, mostrar ao cliente como ele acessa e entra no aplicativo. 🖬 🖬 🛐 🕒 🖪 👒 🕭 👘 🛈 🎜 🖌 📋 10:47 🚾 🗉 🔟 🖾 🖪 🚫 📻 🕕 🖄 🎜 📕 10:04 Pesquisar apps. Passo 2: HughesNet. Passo 1: JughesNet B. Rádio FM Relógio **Atual Cliente** Como a instalação do Futuro Cliente 31 Encontre o serviço Allo Aiuda do dis APP HughesNet já **(**(**(()**) HughesNet no D)) foi concluída, seu celular BBC iPlayer. Band Rádios ele já é um (Android) e $\bigcirc$ CAREPLUS 0 Atual Cliente. clique nele. Care Plus Selecione Calculadora Câmera Chrome essa opção. <u>+</u> $\mathbf{O}$ -FGTS $\triangleleft$ 0 $\triangleleft$ 0 Caso seja selecionada a opção Futuro Cliente abrirá uma tela para preenchimento de dados para compra do serviço. Após selecionar Atual Cliente, abrirá esta tela de acesso: HughesNet Brasil Passo 3: **Hughes**Net Ao abrir essa Nome do usuário: tela é só acessar com o Senha mesmo usuário e senha do site Fazer login da Área do Assinante Lembrar-me Esqueceu sua senha

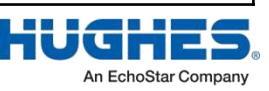

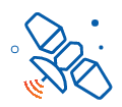

An EchoStar Company

### **BOLETIM INFORMATIVO TÉCNICO**

Uma vez logado no aplicativo, aparecerá a tela de entrada, que contém as principais informações, conforme abaixo:

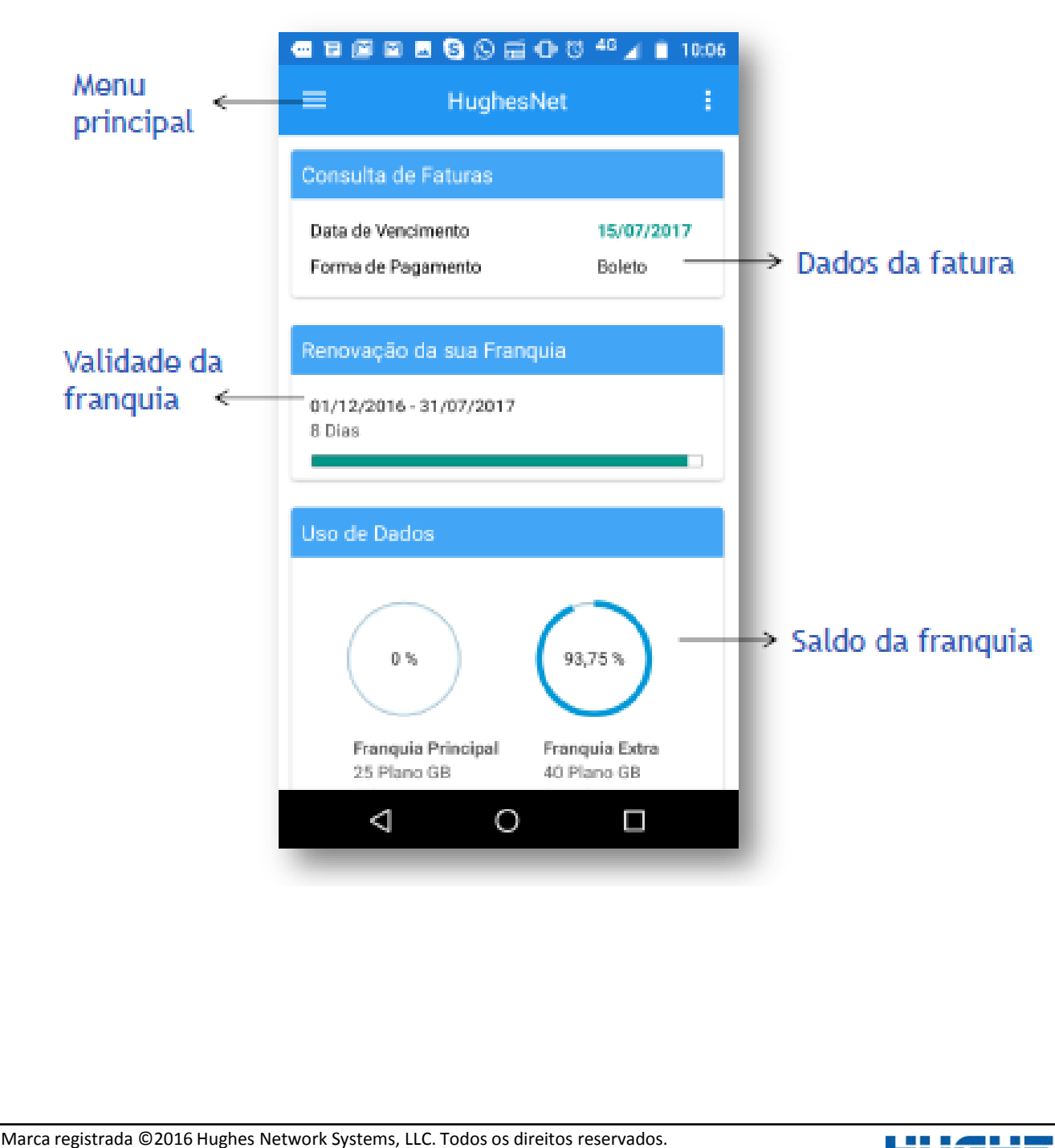

HUGHESNET é uma marca registrada da Hughes Network Systems, LLC. rodos os direitos reservados.

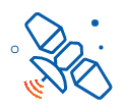

### **BOLETIM INFORMATIVO TÉCNICO**

Entre no menu principal e mostre todas as informações, conforme abaixo:

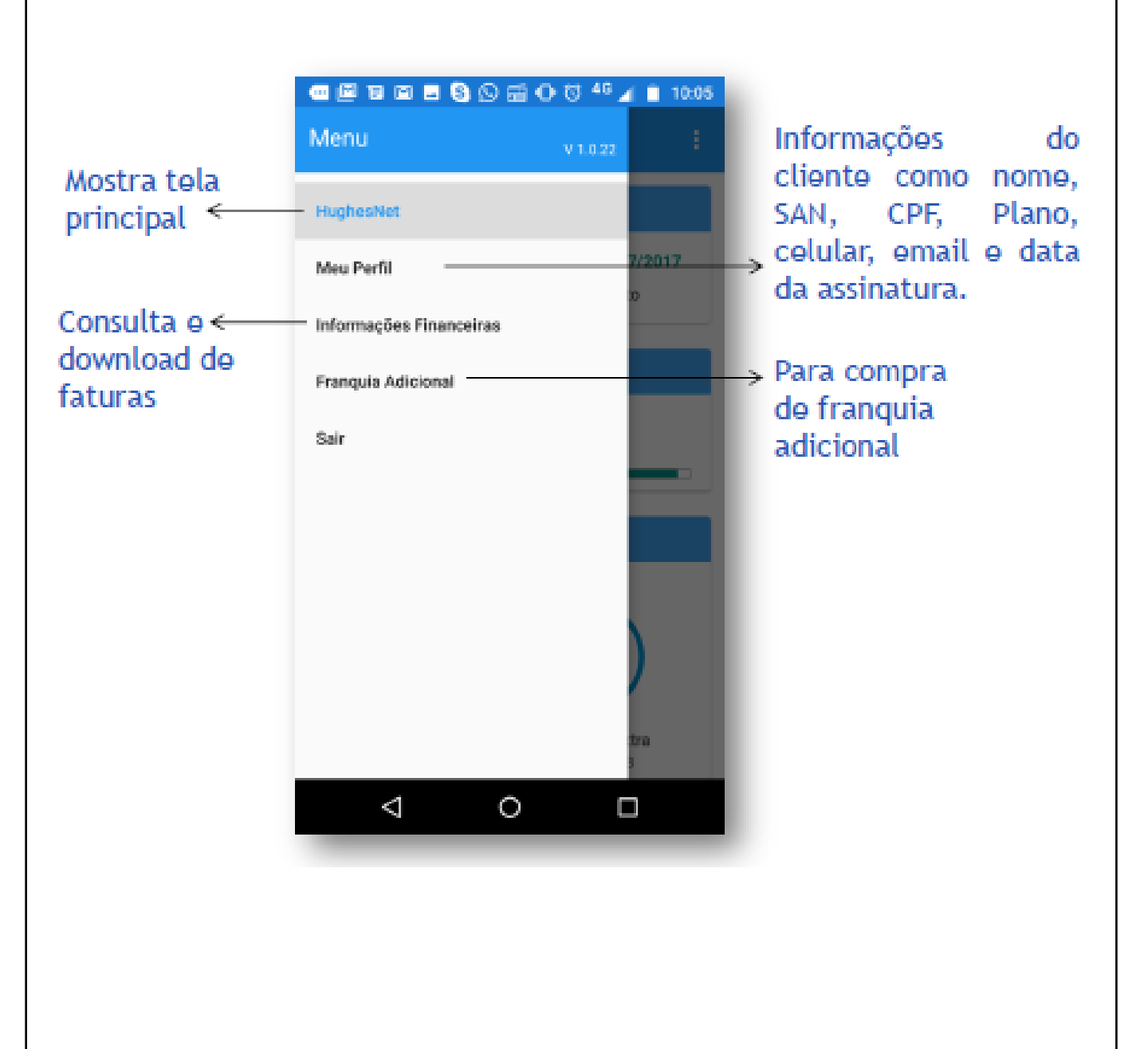

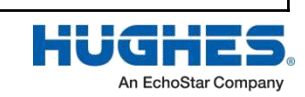

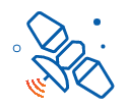

#### **BOLETIM INFORMATIVO TÉCNICO**

Selecionando "Informações Financeiras" no Menu Principal, você consegue visualizar e baixar a segunda via da sua fatura:

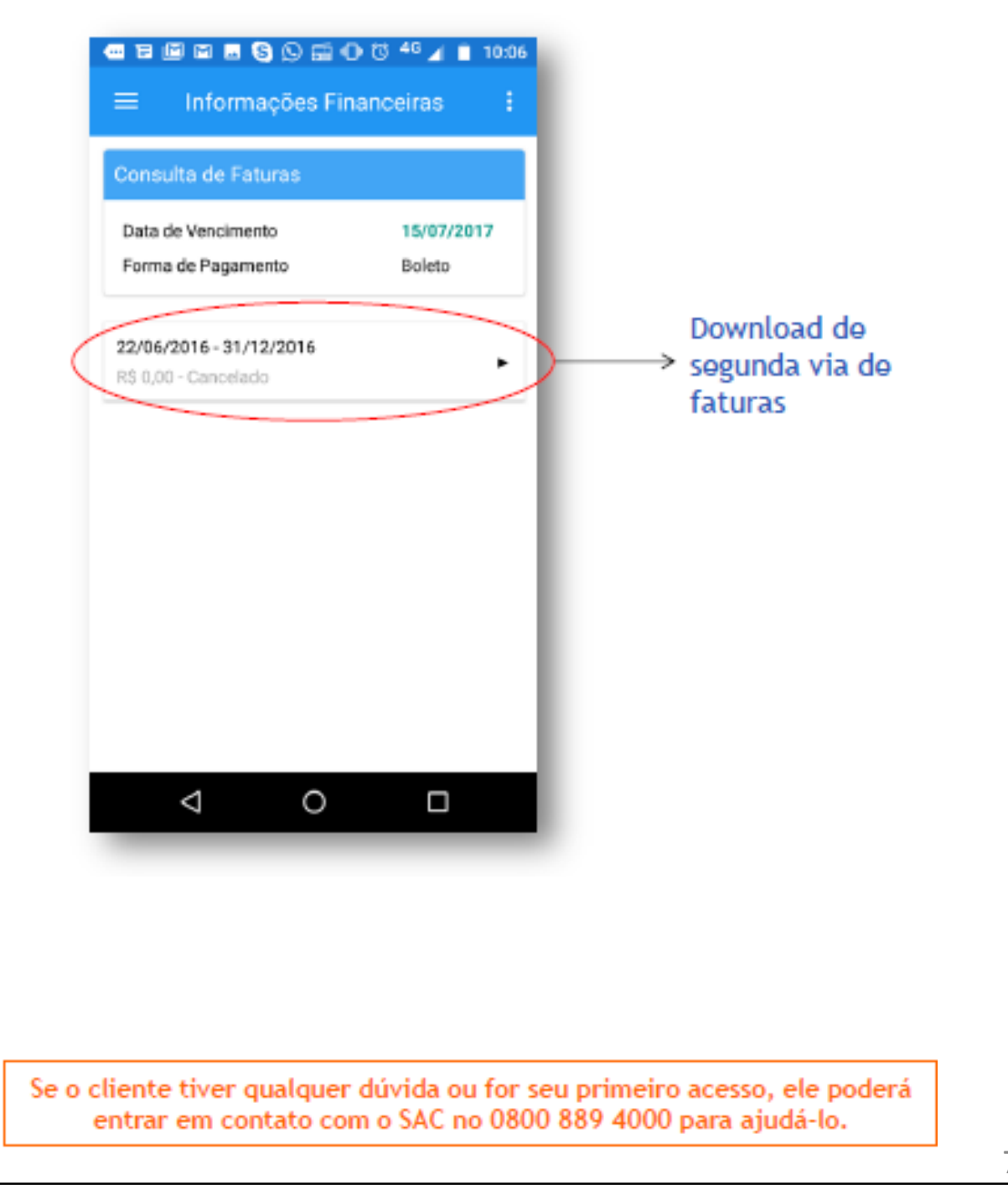

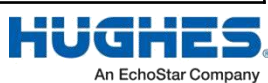